Android

#### 行動と獲得ポイント

| アプリを起動/日                                | 10pt  |
|-----------------------------------------|-------|
| 2,000歩達成/日                              | 25pt  |
| 5,000歩達成/日                              | 25pt  |
| 8,000歩達成/日                              | 25pt  |
| 体重記録/日                                  | 5pt   |
| 食事記録/日                                  | 5pt   |
| ラジオ体操の実施/日                              | 5pt   |
| 禁酒/日                                    | 5pt   |
| BMI標準(18.5~24.9)の維持/月                   | 30pt  |
| イベント参加/回                                | 100pt |
| 健康診断・人間ドック受診/回<br>※ポイント付与は年度(4~3月)で1回まで | 300pt |
| 初回インストール/回                              | 500pt |

▼ ポイント確認方法

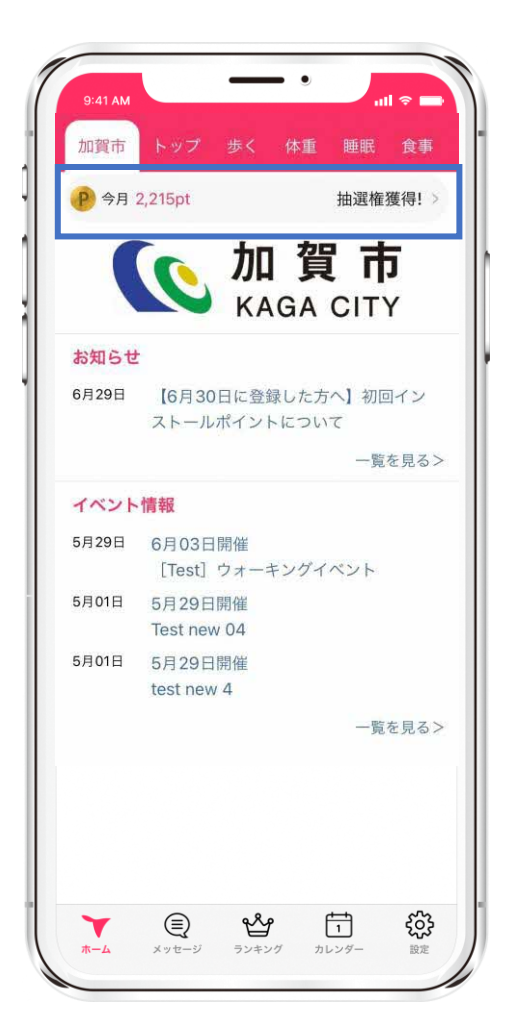

#### ※日ごとの獲得ポイントは、 ここから全て確認できます。 **--**• 9:41 AN 健康ポイント P 今月 2,215pt 抽選権獲得! 今日 35pt 昨日 75pt 先月 1,855pt 先々月 Opt ポイント履歴 イベント参加 健康診断・人間ドック受診 行動と獲得ポイント アプリを起動/日 10pt 2,000歩達成/日 25pt 5,000步達成/日 25pt 8,000歩達成/日 25pt 体重記録/日 5pt 食事記録/日 5pt ラジオ体操の実施/日 5pt 禁酒/日 5pt ŝ Å Ţ, Y ホーム メッセージ ランキング カレンダー 設定

STEP3. ポイントを貯める

Android

### 歩数の確認方法

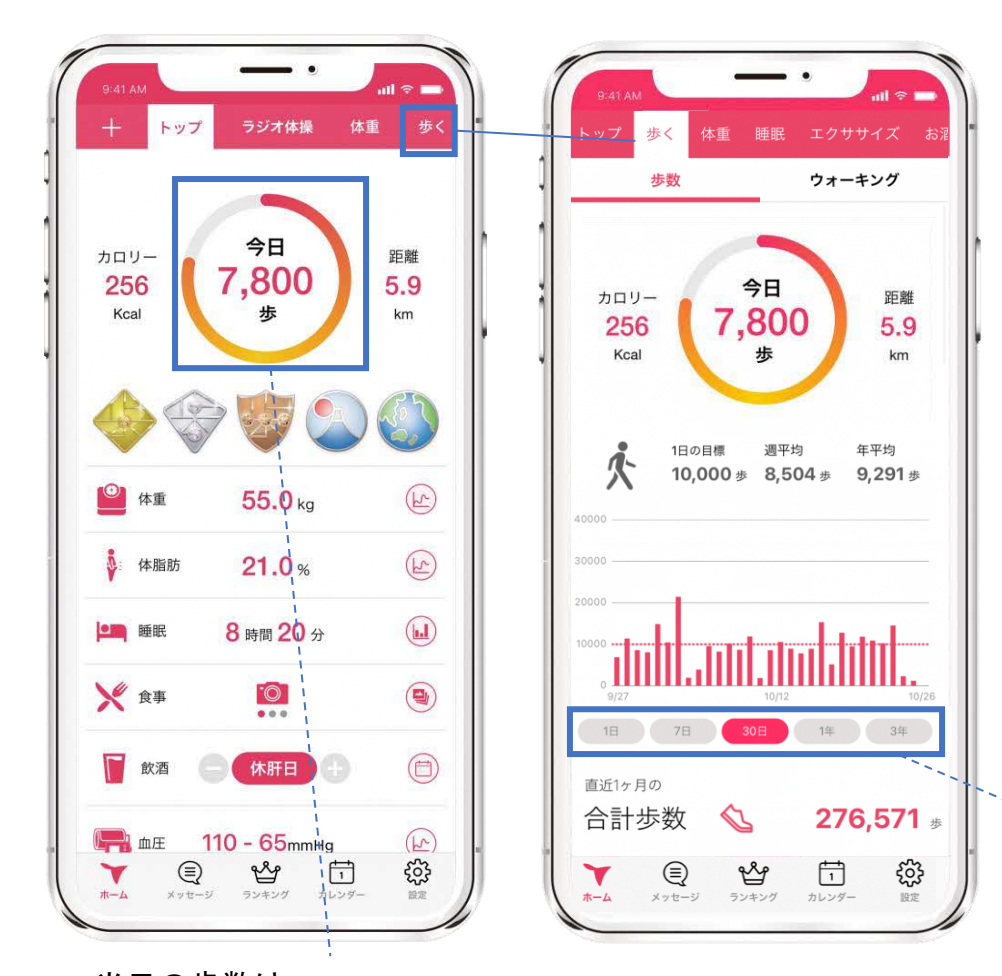

### ≪歩数の取得について≫

iOS

iOSは[ヘルスケア]、 Androidは[Google Fit]から取得しています。

歩数の反映はデータ通信が走るアプリ起 動時、もしくはリロード時(トップ画面 で上から下へスワイプ)です。

画面を見たとき、本来より歩数が少ない と思った際は、上記をお試しください。

タップするとグラフの表示期間が変わります。

#### 当日の歩数は、 トップ画面ですぐ確認できます。

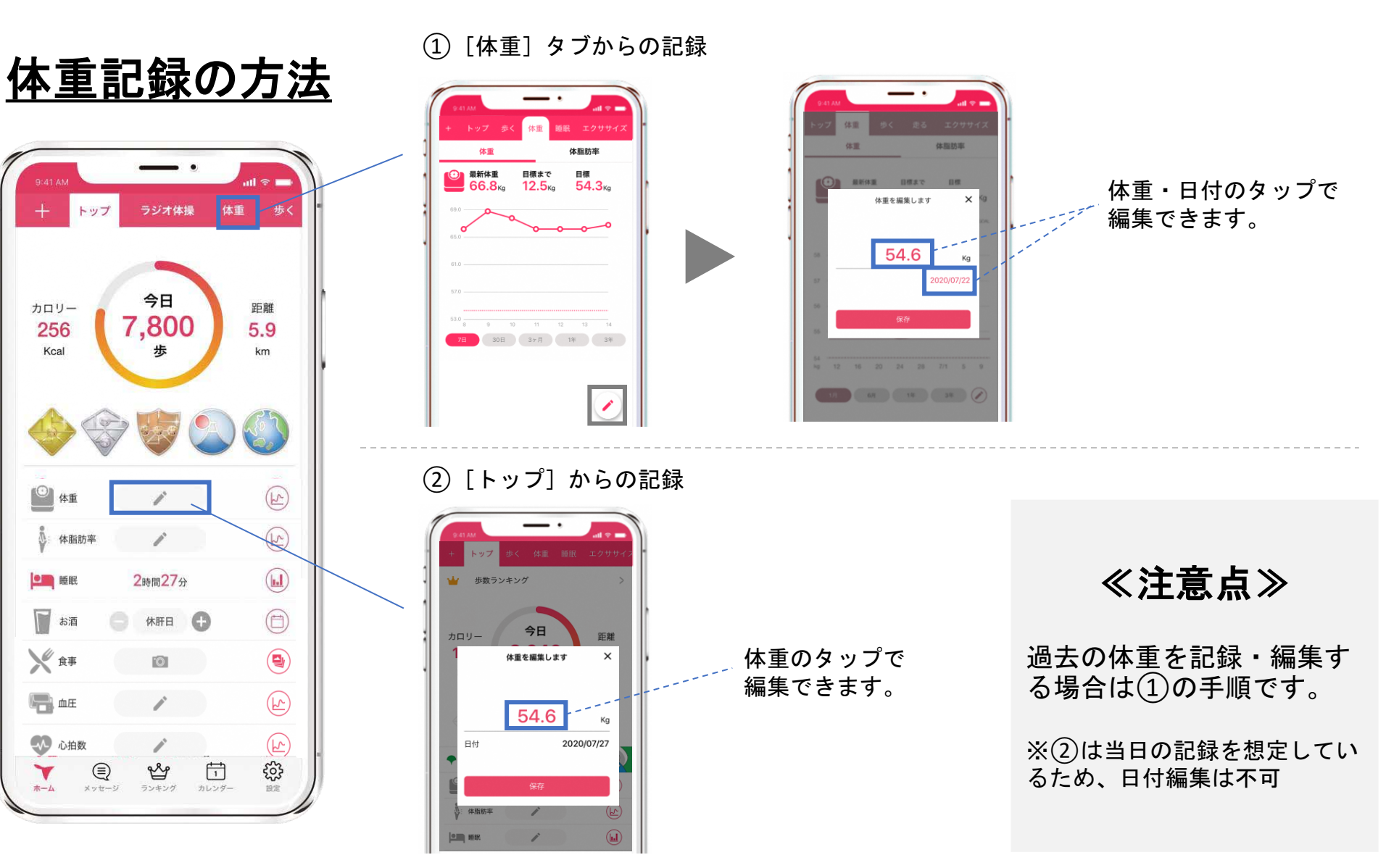

Android

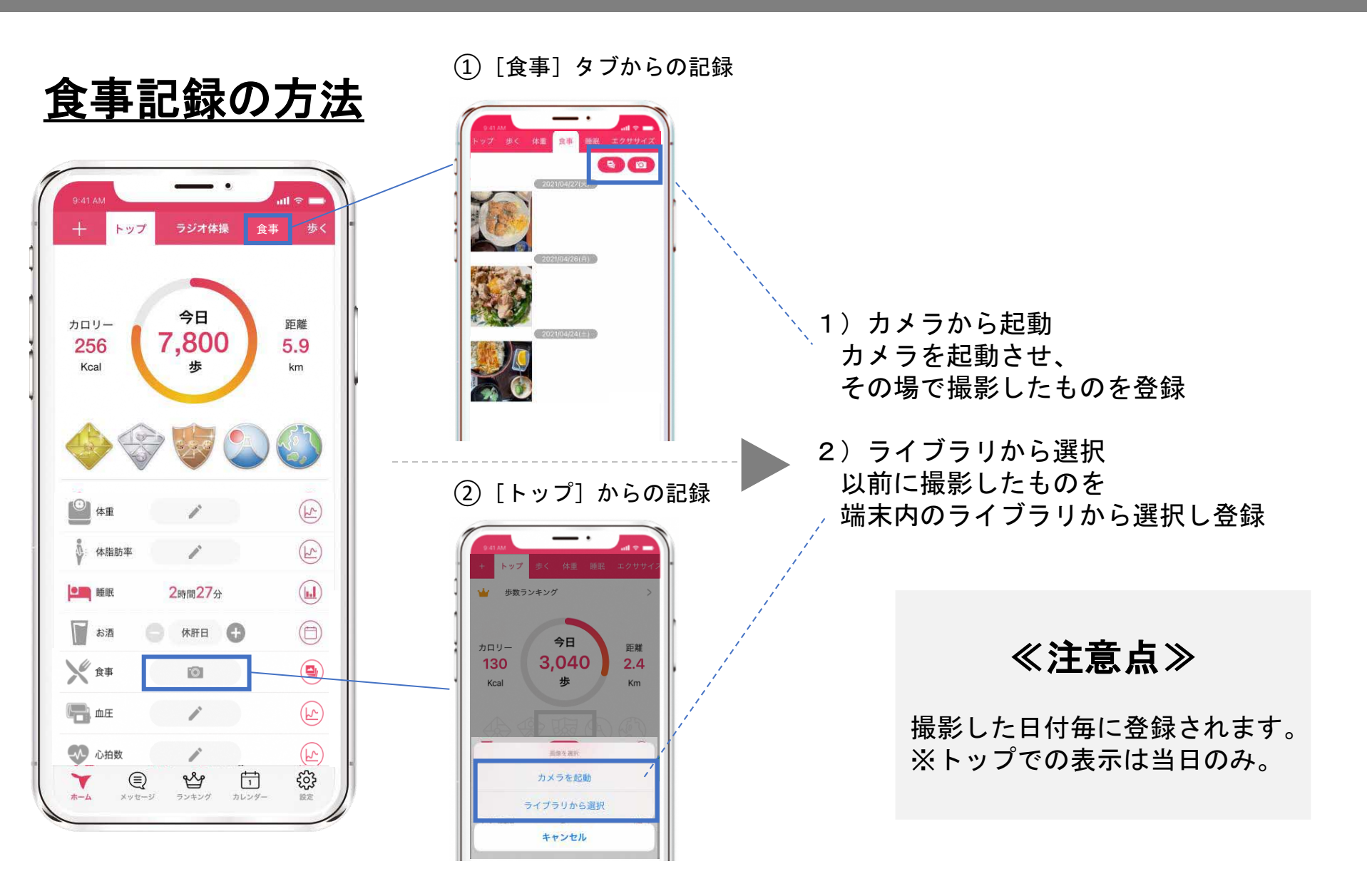

iOS

Android

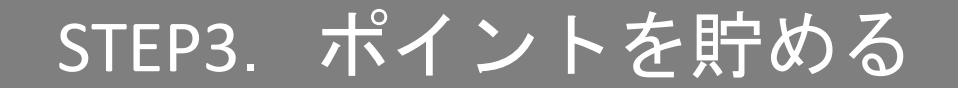

## ラジオ体操の記録方法

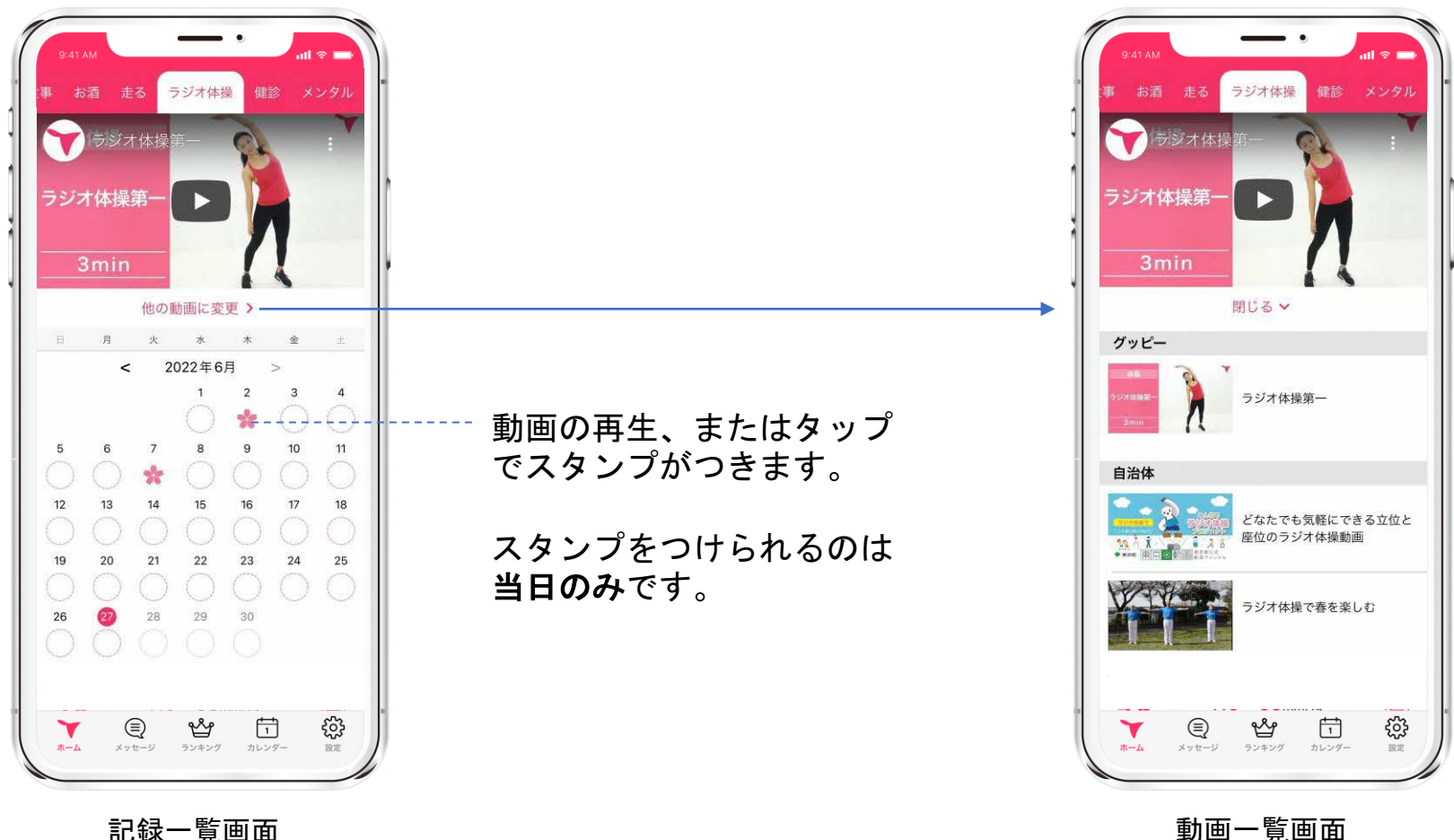

記録一覧画面

Android

STEP3. ポイントを貯める

Android

禁酒の記録方法

#### ① [トップ] から記録

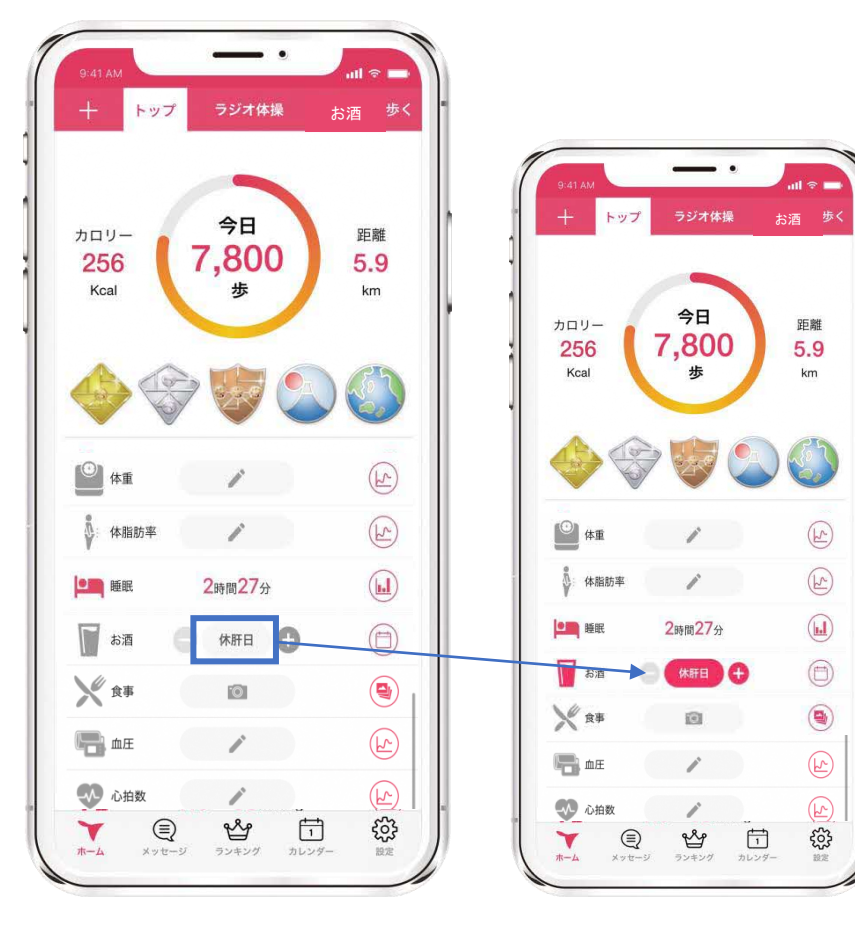

<sup>(2) [</sup>お酒] タブから記録

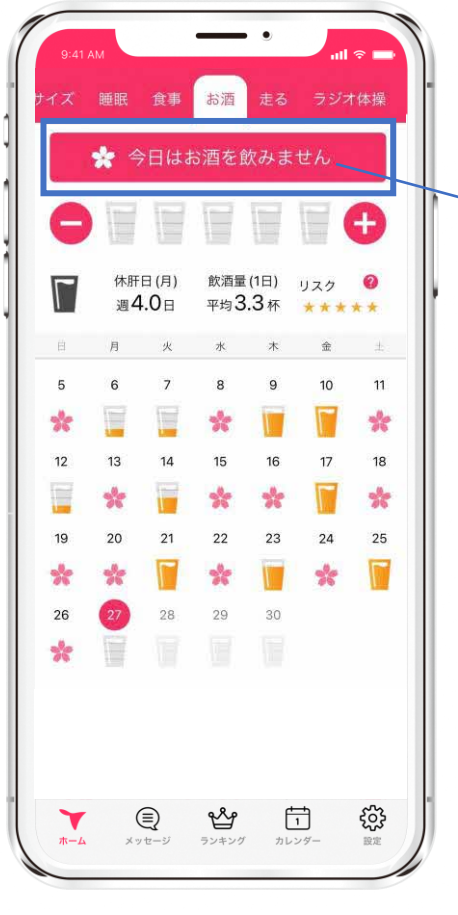

「お酒」のタブはプロフィールが "飲酒する"の方のみに表示されます。

iOS

- ▼ポイント付与の条件とタイミング ・プロフィールが"飲酒する"の方 休肝日で翌朝を迎えるとポイント付与
- ・プロフィールが"飲酒しない"の方
  翌朝にもれなくポイント付与

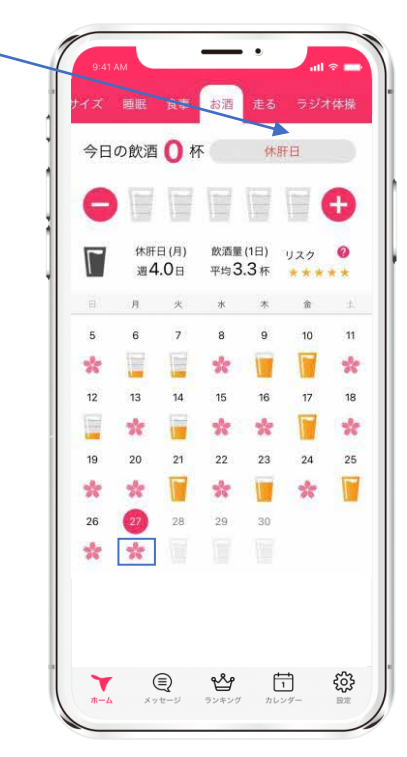

休肝日をタップ

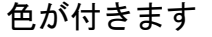

今日はお酒を飲みません をタップ 休肝日へ変化。カレンダー にスタンプが付きます

### <u>BMI標準の維持</u>

| 設定            |          |  |
|---------------|----------|--|
| 基礎データ         |          |  |
| 身長            | 181.9 ci |  |
| 体重            | 74.9 k   |  |
| 標準体重          | 72.8 k   |  |
| BMI           | 22.6 正常  |  |
| 基礎代謝          | 1750 kc  |  |
| 設定            |          |  |
| プロフィール        |          |  |
| 目標            |          |  |
| 入力忘れ防止の通知 07: | 30       |  |
| タブの編集         |          |  |
| 法人向けサービス[健康ポイ | ント]      |  |
| その他           |          |  |
| ヘルプ           |          |  |
| アプリ情報         |          |  |
| プライバシーポリシー    |          |  |
| 利田相約          |          |  |
| 7 (1) 12      | T 🍄      |  |

▼ポイント付与の条件とタイミング

月末のBMIが標準内(18.5~24.9)であれば、 翌朝1日に月末付けでポイント付与

Android

<u>イベント参加後のコード入力</u>

コードの入力方法は手入力と二次元コード読み込み、どちらでもOKです。 コードは職員→参加者へお好きな方法でアナウンスください。 入力する5ケタのイベントコードは管理画面でイベント作成時に自動生成 され、イベント毎に異なります。

iOS

Android

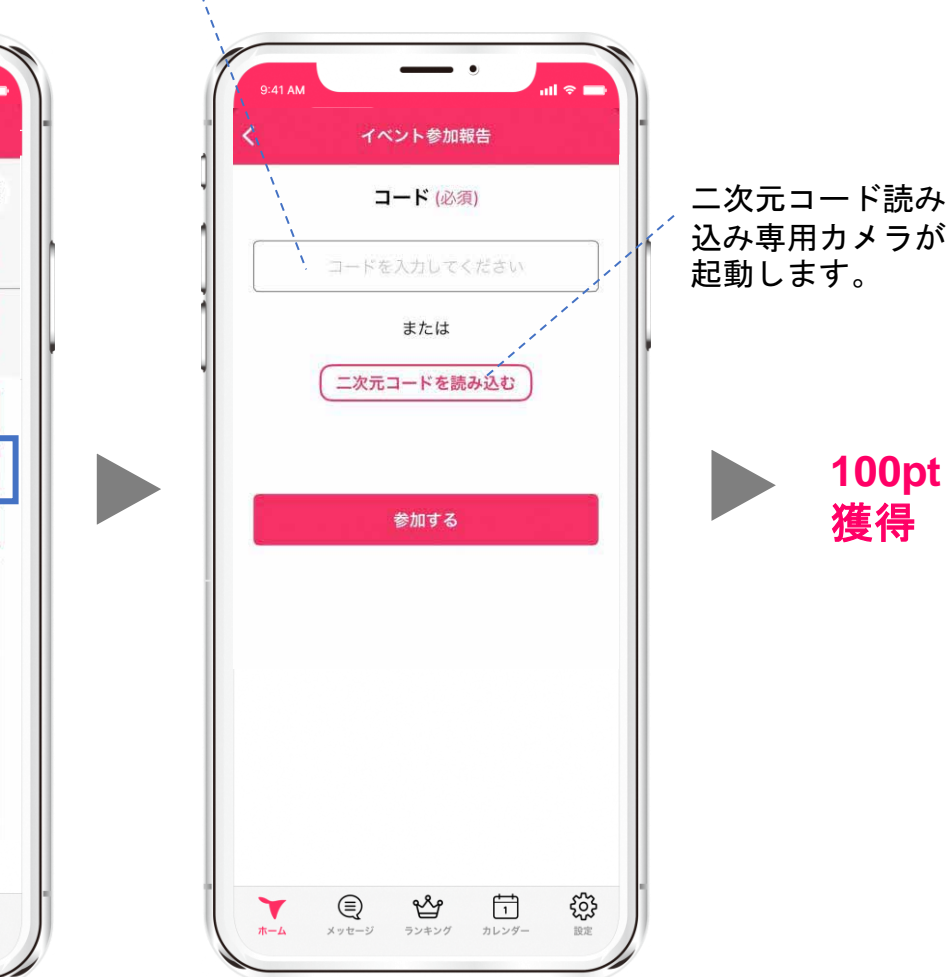

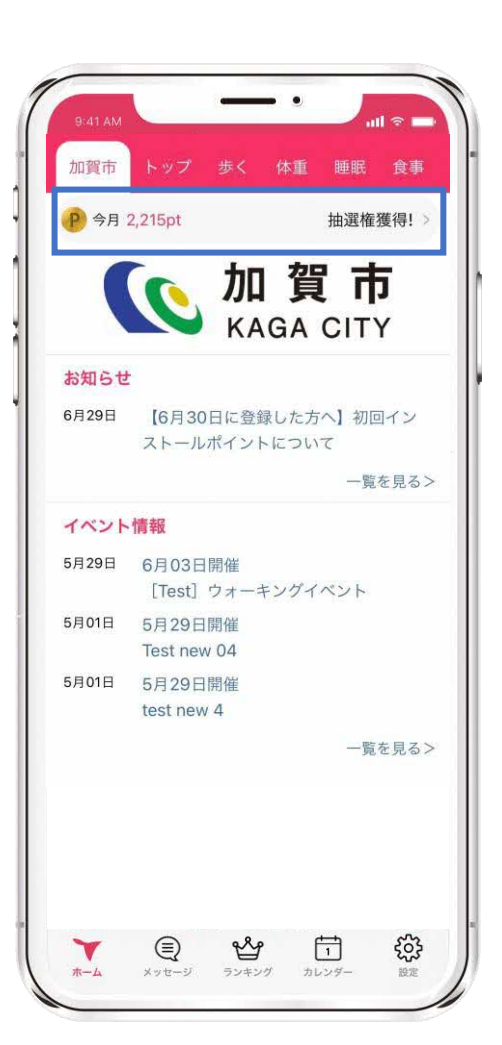

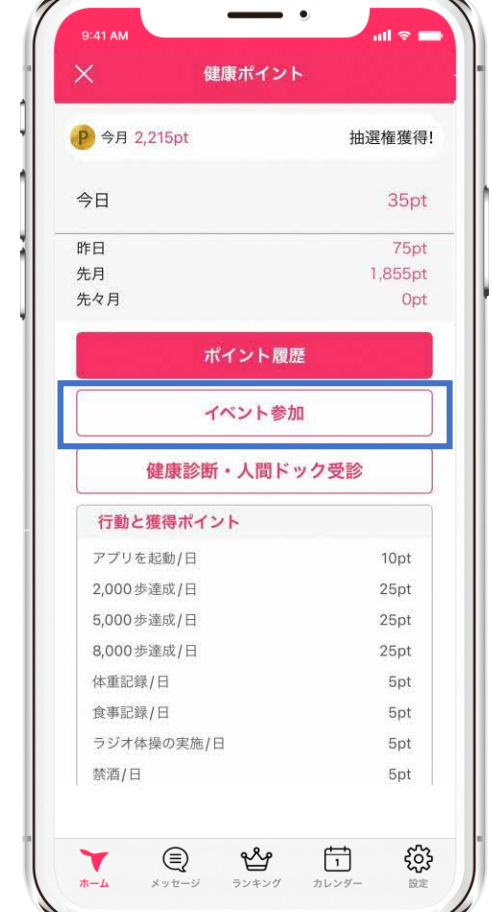

Android

## 健康診断・人間ドックの記録方法

| )今月 500pt         | あと500ptで抽選権 |
|-------------------|-------------|
| ≥日                | 500pt       |
| 印                 | Opt         |
| 月                 | Opt         |
| 54 A              | Opt         |
| ポイン               | ット履歴        |
| 健康診断・ノ            | 人間ドック受診     |
| 行動と獲得ポイント         |             |
| アプリを起動/日          | 10pt        |
| 2,000歩達成/日        | 25pt        |
| 5,000歩達成/日        | 25pt        |
| 8,000歩達成/日        | 25pt        |
| 体重記録/日            | 5pt         |
| 食事記録/日            | 5pt         |
| ラジオ体操の実施/日        | 5pt         |
| 禁酒/日              | 5pt         |
| BMI標準(18.5~24.9)の | D維持/月 30pt  |
| 健康診断・人間ドック受       | 診/回 200nt   |

健診受診・人間ドック受診をタップ

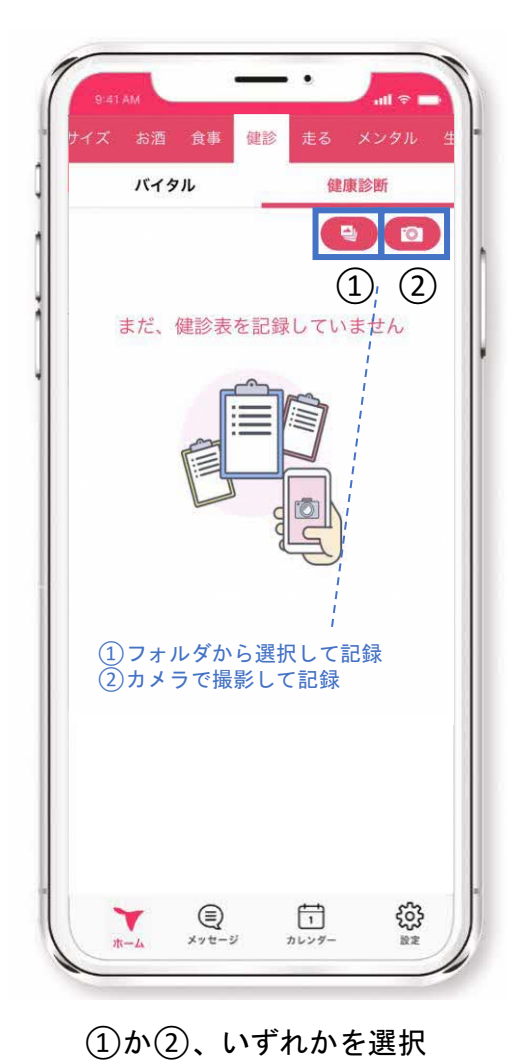

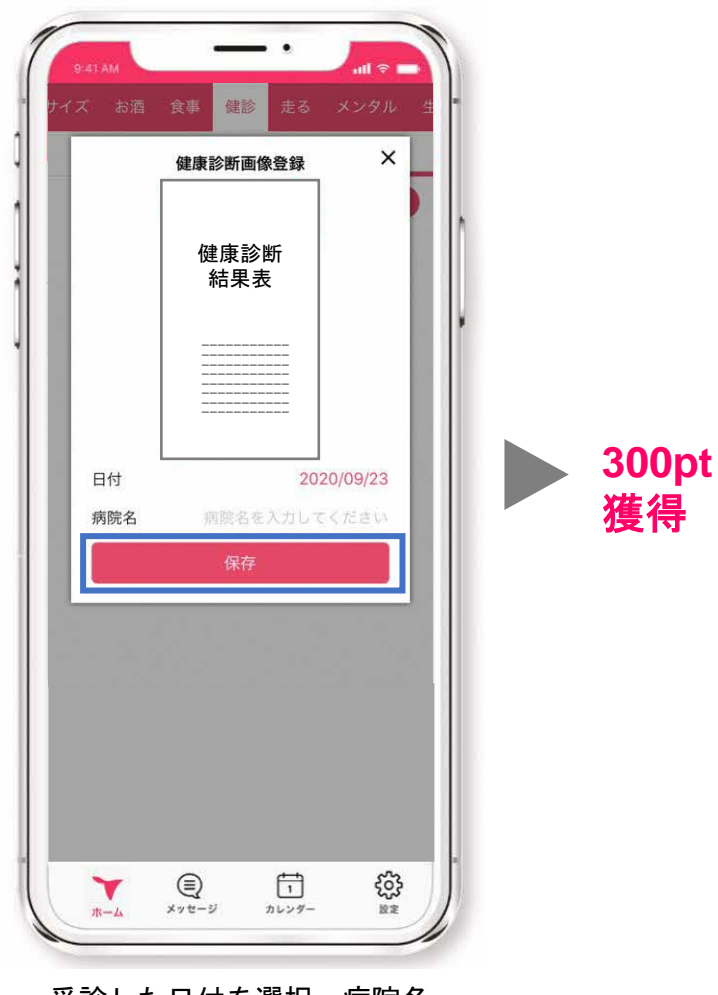

iOS

受診した日付を選択、病院名 を入力し【保存】をタップ

## STEP4. 毎月抽選で景品がもらえる

月に1,000pt以上獲得した方を対象に、翌月1日に自動抽選を行います。 当選者にはデジタルギフト500円分のURLがアプリ内の「メッセージ」に届きます。 ※落選者へのお知らせはありません。 抽選は毎月1日1回のみ。当月獲得したポイントは翌月1日にリセットされます。

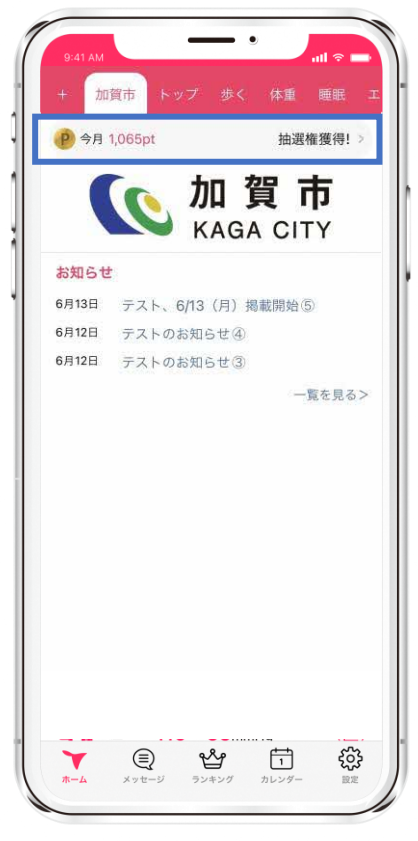

毎月1日~月末までに1,000pt以上獲得

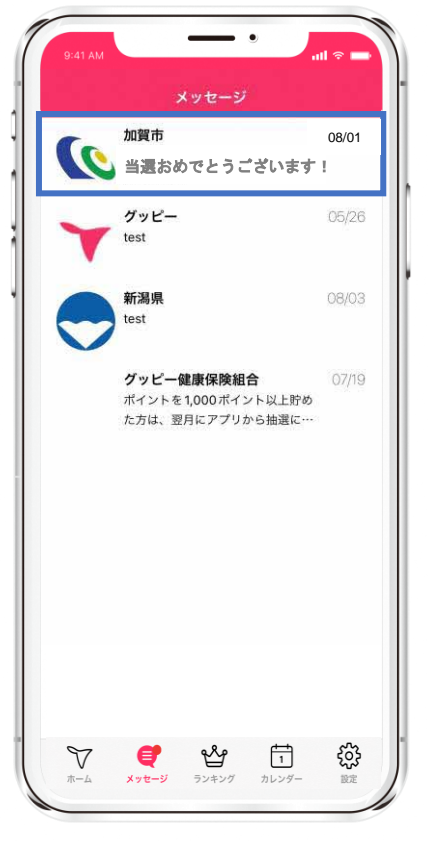

当選者には翌月1日 朝9時すぎに 当選のお知らせメッセージ

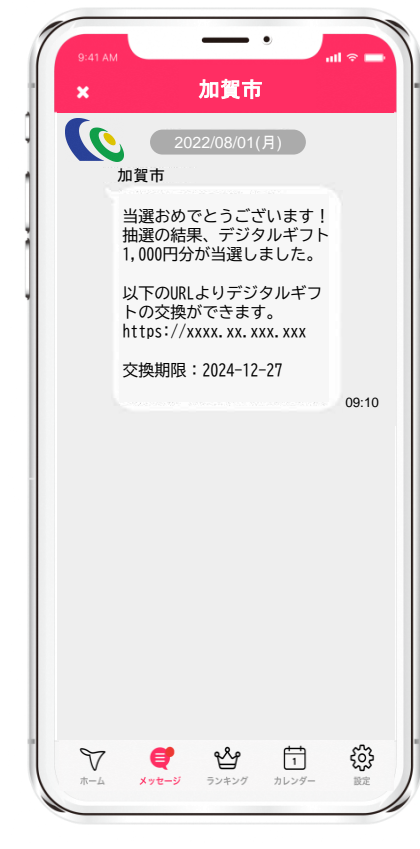

iOS

Android

デジタルギフトのURLが届きます